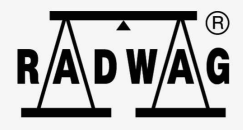

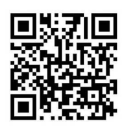

# Instrukcja obsługi

ITKU-84-04-04-24-PL

# PUE 5 TERMINAL WAGOWY

Znajdziesz tam więcej przydatnych informacji w przystępnej formie! Zeskanuj kod QR, aby obejrzeć dodatkowe materiały naukowe, które mogąCię zainteresować. radwag.com

# KWIECIEŃ 2024

# ŚRODKI OSTROŻNOŚCI

Przed przystąpieniem do instalacji, użytkowania lub konserwacji urządzenia konieczne jest zapoznanie się z niniejszą Instrukcją obsługi i postępowanie zgodnie z jej zaleceniami.

| Przed użyciem prosimy o dokładne zapoznanie się z niniejszą Instrukcją<br>Obsługi i używanie urządzenia zgodnie z przeznaczeniem.                                                                                                    |
|----------------------------------------------------------------------------------------------------|
| Urządzenie należy chronić przed nadmiernymi wahaniami temperatury,<br>promieniowaniem słonecznym oraz ultrafioletowym, substancjami<br>wywołującymi reakcje chemiczne.                                                                                                    |
| Do obsługi panelu dotykowego nie używać ostrych narzędzi (np. nóż,<br>wkrętak itp.).                                                                                                    |
| Urządzenie nie może być użytkowane w atmosferze zagrożonej<br>wybuchem gazów lub pyłów.                                                                                                    |
| Jeżeli urządzenie ma pracować w środowisku o trudnych warunkach<br>elektrostatyki (np. drukarnie, pakowalnie itp.), należy podłączyć do niego<br>przewód uziemiający. Do tego celu w urządzeniu dostępny jest zacisk<br>uziemienia funkcjonalnego, oznaczony symbolem $\frac{1}{2}$ .                                    |
| W przypadku awarii należy natychmiast odłączyć zasilanie urządzenia.                                                                                                    |
| Urządzenie przewidziane do wycofania z eksploatacji zutylizować zgodnie z aktualnie obowiązującymi przepisami prawa.                                                                                                    |
| Wi-Fi® jest zarejestrowanym znakiem towarowym będącym własnością organizacji Wi-Fi Alliance. Ten znak towarowy występujący w niniejszym dokumencie został użyty tylko dla celów informacyjnych i nie ma za zadanie oznaczania zgodności żadnych produktów z produktami certyfikowanymi przez organizację Wi-Fi Alliance. |

# Spis treści

| 1.  | PRZEZNACZENIE                                                  | 5    |
|-----|----------------------------------------------------------------|------|
| 2.  | WARUNKI GWARANCJI                                              |      |
| 3.  |                                                                |      |
|     | 3.1. Czyszczenie elementów ze stali nierdzewnej                | 6    |
|     | 3.2. Czyszczenie elementów z tworzywa ABS                      | 6    |
| 4.  | BUDOWA MIERNIKA                                                | 7    |
|     | 4.1. Wymiary gabarytowe                                        | 7    |
|     | 4.2. Opis złącz                                                | 8    |
|     | 4.3. Topologia złącz                                           | 9    |
|     | 4.4. Wejścia / wyjścia                                         | 9    |
|     | 4.4.1. Topologia gniazd                                        | 10   |
|     | 4.4.2. Specvfikacia techniczna                                 | 10   |
|     | 4.4.3. Schematv ideowe weiść/wviść                             | 10   |
|     | 4.5. Parametry techniczne.                                     | 11   |
| 5.  | INSTALACJA MIERNIKA                                            | 12   |
|     | 5.1. Rozpakowanie i montaż                                     | 12   |
|     | 5.2. Właczenie miernika                                        | 12   |
| 6.  | PROGRAM PUE 5 CORE"                                            | 13   |
|     | 6.1. Uruchomienie programu.                                    | 13   |
|     | 6.2. Okno dłówne                                               | . 13 |
|     | 6.3. Poruszanie sie w menu                                     |      |
|     | 6.3.1 Klawiatura wagi                                          | 14   |
|     | 6.3.2 Powrót do funkcji ważenia                                | 15   |
| 7.  |                                                                | . 15 |
| ••• | 7.1. Przetwornik masy MW-04                                    |      |
|     | 7.2 Przetwornik A/C                                            | 16   |
|     | 7.3 Podłaczenie platformy wagowej                              | 16   |
|     | 7.3.1 Podłaczenie czujnika tensometrycznego 6-cio przewodowego | 16   |
|     | 7.3.2 Podłączenie czujnika tensometrycznego 4-ro przewodowego  | 17   |
|     | 7.3.3 Sposób podłaczenia ekranu tensometru                     | 18   |
| 8.  |                                                                |      |
| •   | 8 1 Dosten do parametrów fabrycznych                           | 18   |
|     | 2. Wykaz parametrów globalnych                                 | 19   |
|     | 3. Wykaz parametrów fabrycznych                                | 20   |
|     | 4 Kalibracia fabryozna                                         | 23   |
|     | 8.4.1 Fabruczna kalibracia zewnetrzna                          | 23   |
|     | 8.4.2 Wyzaczanie fabrycznej masz startowej                     | 24   |
|     | 8.5 Liniowość                                                  | 24   |
|     | 8.5.1 Wyznaczanie liniowości                                   | 24   |
|     | 8.5.2 Pontavki                                                 | 25   |
|     | 8.5.2. I su wanie liniowości                                   | 26   |
|     | 6 Consavka grawitacvina                                        | 26   |
| ٩   | SCHEMATY PRZEWODÓW POŁACZENIOWYCH                              | 20   |
| 10  |                                                                | 28   |
|     |                                                                |      |

# 1. PRZEZNACZENIE

Mierniki wagowe PUE 5.15, PUE 5.19 przeznaczone są do budowy wag w oparciu o czujniki tensometryczne. PUE 5.15, PUE 5.19 jest miernikiem wagowym w obudowie nierdzewnej. Przeznaczony jest do stosowania w przemyśle. Posiada duży kolorowy ekran z panelem dotykowym ułatwiającym obsługę oprogramowania bez użycia klawiatury.

Miernik wagowy PUE 5 jest oryginalnym rozwiązaniem, które zawiera w jednej obudowie komputer i przetwornik masy. Obydwa urządzenia są połączone poprzez wewnętrzny interfejs.

Zastosowanie powszechnie używanych systemów operacyjnych (Windows) daje możliwość tworzenia oprogramowania przez zewnętrzne firmy, oraz wykorzystanie już istniejącego. Zastosowanie komputera personalnego dało dużą elastyczność i łatwość w zastosowaniach sieciowych i jedno-stanowiskowych.

# 2. WARUNKI GWARANCJI

- A. RADWAG zobowiązuje się naprawić lub wymienić te elementy, które okażą się wadliwe produkcyjnie lub konstrukcyjnie.
- B. Określenie wad niejasnego pochodzenia i ustalenie sposobów ich wyeliminowania może być dokonane tylko z udziałem przedstawicieli producenta i użytkownika.
- C. RADWAG nie bierze na siebie jakiejkolwiek odpowiedzialności związanej z uszkodzeniami lub stratami, wynikającymi z nieupoważnionego lub nieprawidłowego wykonywania procesów produkcyjnych lub serwisowych.
- D. Gwarancja nie obejmuje:
  - uszkodzeń mechanicznych spowodowanych niewłaściwą eksploatacją wagi oraz uszkodzeń termicznych, chemicznych, uszkodzeń spowodowanych wyładowaniem atmosferycznym, przepięciem w sieci energetycznej lub innym zdarzeniem losowym,
  - czynności konserwacyjnych (czyszczenie wagi).
- E. Utrata gwarancji następuje wówczas, gdy:
  - naprawa zostanie dokonana poza autoryzowanym punktem serwisowym,
  - serwis stwierdzi ingerencję osób nieupoważnionych w konstrukcję mechaniczną lub elektroniczną wagi,
  - zostanie zainstalowana inna wersja systemu operacyjnego,
  - waga nie ma firmowych znaków zabezpieczających.
- F. Szczegółowe warunki gwarancji znajdują się w karcie serwisowej.
- G. Kontakt telefoniczny z Autoryzowanym Serwisem: +48 (48) 386 64 16.

# 3. CZYSZCZENIE

### 3.1. Czyszczenie elementów ze stali nierdzewnej

W trakcie czyszczenia stali nierdzewnej należy przede wszystkim unikać używania środków czyszczących zawierających jakiekolwiek żrące substancje chemiczne, np. wybielacze (zawierający chlor). Nie wolno stosować preparatów zawierających substancje ścierne. Zawsze należy usuwać brud za pomocą szmatki z mikrofibry, dzięki czemu nie zostaną uszkodzone powłoki ochronne czyszczonych elementów.

W przypadku codziennej pielęgnacji i usuwania niewielkich plam, należy wykonać następujące czynności:

- 1. Usunąć zanieczyszczenia ściereczką zamoczoną w ciepłej wodzie.
- 2. Dla uzyskania lepszych rezultatów, można dodać odrobinę płynu do mycia naczyń.

# 3.2. Czyszczenie elementów z tworzywa ABS

Czyszczenie suchych powierzchni odbywa się za pomocą czystych ściereczek z celulozy lub bawełny, niepozostawiających smug i niebarwiących, można użyć także roztworu wody i środka czyszczącego (mydło, płyn do mycia naczyń, płynu do mycia szyb) należy czyścić powierzchnię zachowując normalny docisk ściereczki do podłoża, czyszczoną powierzchnię należy przetrzeć, a następnie osuszyć. Czyszczenie można powtórzyć w razie konieczności.

W przypadku wystąpienia trudno usuwalnych zabrudzeń takich jak: resztki kleju, gumy, smoły, pianki poliuretanowej itp. można użyć specjalnych środków weglowodorów czyszczacych bazie mieszanki alifatycznych na nierozpuszczający tworzywa. Przed zastosowaniem środka czyszczącego przy wszvstkich powierzchniach zalecamy wykonanie prób przydatności. Nie stosować preparatów zawierających substancje ścierne.

# 4. BUDOWA MIERNIKA

## 4.1. Wymiary gabarytowe

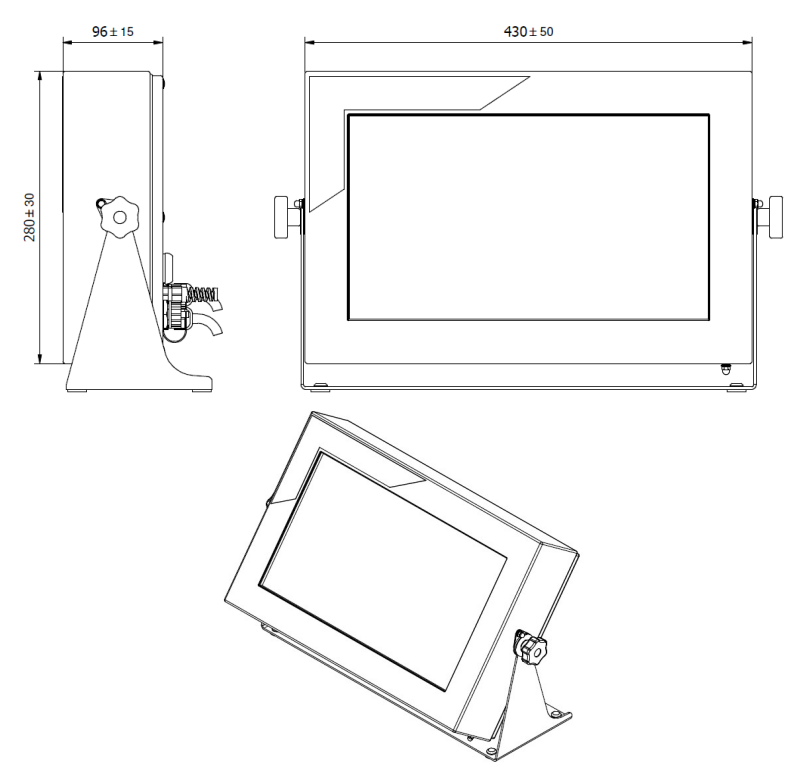

Wymiary miernika PUE 5.15

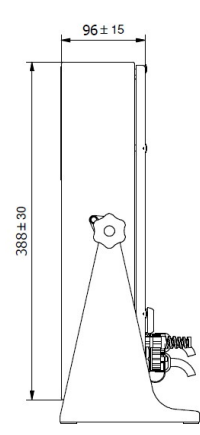

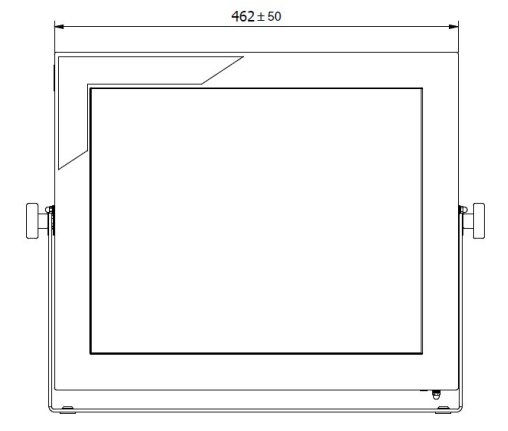

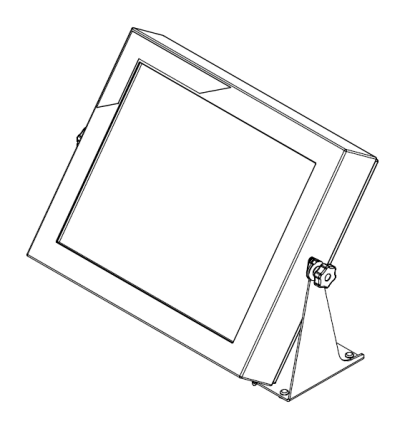

Wymiary miernika PUE 5.19

# 4.2. Opis złącz

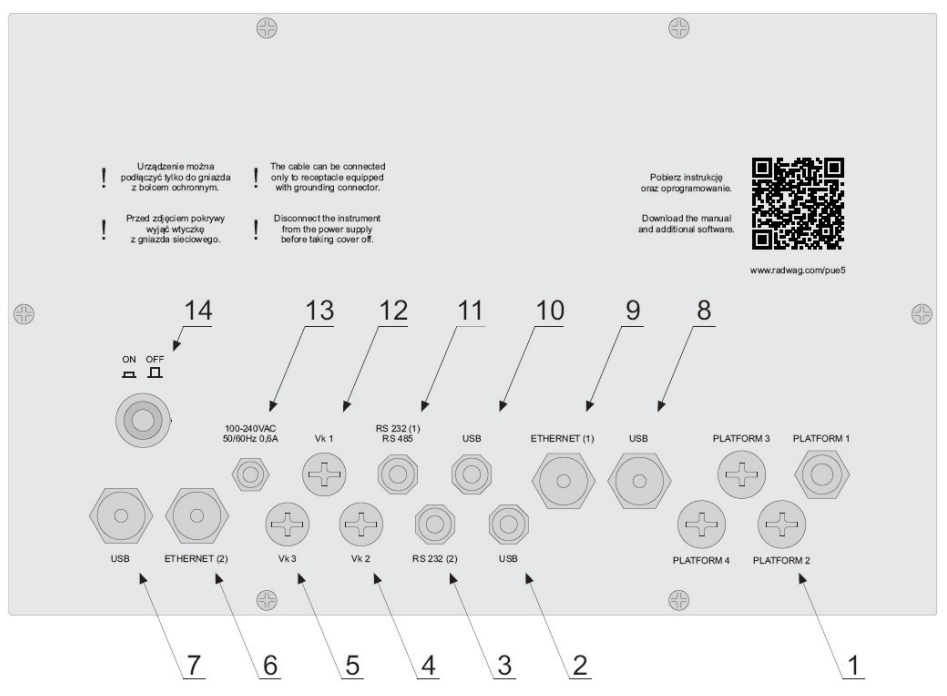

Widok płyty tylnej PUE 5.15, PUE 5.19

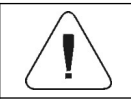

lstnieje możliwość występowania poszczególnych złącz w ilości zależnej od konfiguracji miernika.

| 1  | Dławice (x4szt) przewodu czujnika tensometrycznego |
|----|----------------------------------------------------|
| 2  | Złącze USB M12 4P                                  |
| 3  | Złącze RS232 (2)                                   |
| 4  | Zaślepka (opcjonalnie 4WE, RS232 (1), RS485)       |
| 5  | Zaślepka (opcjonalnie RS232 (3))                   |
| 6  | Złącze Ethernet (2) RJ45                           |
| 7  | Złącze USB panelowe                                |
| 8  | Złącze USB panelowe                                |
| 9  | Złącze Ethernet (1) RJ45                           |
| 10 | Złącze USB M12 4P                                  |
| 11 | Złącze RS232 (1), RS485 (opcjonalnie RS232 (1))    |
| 12 | Zaślepka (opcjonalnie 4WY)                         |
| 13 | Dławica kabla zasilania                            |
| 14 | Włącznik zasilania ON/OFF                          |

# 4.3. Topologia złącz

| RS232, RS485 |       | Pin1 – B (RS485)<br>Pin2 – RxD<br>Pin3 – TxD<br>Pin4 – A (RS485)<br>Pin5 – GND<br>Pin6 - +5VDC<br>Pin7 – GND<br>Pin8 – 12VDC |
|--------------|-------|----------------------------------------------------------------------------------------------------|
| RS232        |       | Pin1 – NC<br>Pin2 – RxD<br>Pin3 – TxD<br>Pin4 – NC<br>Pin5 – GND<br>Pin6 - +5VDC                                             |
| USB          |       | Pin1 – Vcc<br>Pin2 – D-<br>Pin3 – D+<br>Pin4 – GND                                                                           |
| Ethernet     | RJ45  | Standard RJ45                                                                                                    |
| USB panel    | USB A | Standard USB A                                                                                                    |

# 4.4. Wejścia / wyjścia

Wykonanie opcjonalne

Miernik opcjonalnie posiada 4 optoizolowane wejścia i 4 wyjścia półprzewodnikowe (przekaźniki półprzewodnikowe).

# 4.4.1. Topologia gniazd

| 4WYJŚCIA | Pin1 – WY1<br>Pin2 – WY2<br>Pin3 – WY3<br>Pin4 – WY4<br>Pin5 – COM<br>Pin6 – 24VDC<br>Pin7 – GND<br>Pin8 – NC                                                  |
|----------|----------------------------------------------------------------------------------------------------|
| 4WEJŚCIA | Pin1 – WE1           Pin2 – WE2           Pin3 – WE3           Pin4 – WE4           Pin5 – COM           Pin6 – 24VDC           Pin7 – GND           Pin8 – NC |

# 4.4.2. Specyfikacja techniczna

| Parametry wyjść                  |                             |  |
|----------------------------------|-----------------------------|--|
| Liczba wyjść                     | 4                           |  |
| Rodzaj wyjść                     | Przekaźnik półprzewodnikowy |  |
| Przekrój przewodu                | 0,14 - 0,5mm <sup>2</sup>   |  |
| Maksymalny prąd przełączany      | 0,5A DC                     |  |
| Maksymalne napięcie przewodzenia | 30VDC, AC                   |  |

| Parametry wejść           |                           |
|---------------------------|---------------------------|
| Liczba wejść              | 4                         |
| Rodzaj wejść              | Optoizolowane             |
| Przekrój przewodu         | 0,14 – 0,5mm <sup>2</sup> |
| Zakres napięć sterujących | 5 -24VDC                  |

# 4.4.3. Schematy ideowe wejść/wyjść

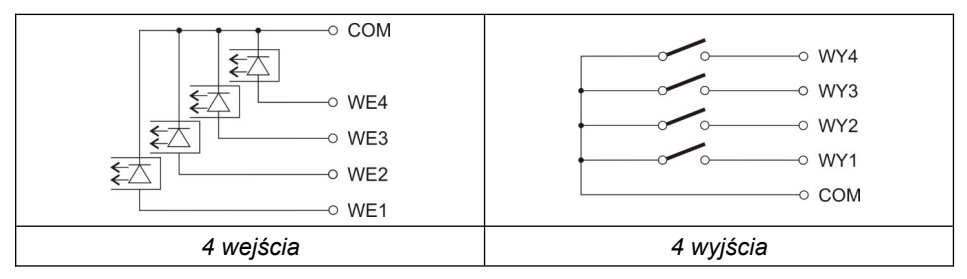

# 4.5. Parametry techniczne

|                                                     | PUE 5.15                                              | PUE 5.19               |  |
|-----------------------------------------------------|-------------------------------------------------------|------------------------|--|
| Obudowa                                             | Obudowa Stal nierdzewna                               |                        |  |
| Stopień ochrony                                     | IP                                                    | 67                     |  |
| Wyświetlacz                                         | LCD 15,6"<br>(1366x768)                               | LCD 19"<br>(1280x1024) |  |
| Panel dotykowy                                      | Podcz                                                 | erwień                 |  |
| Zasilanie                                           | 100 ÷ 240VA                                           | C 50 ÷ 60Hz            |  |
| Maksymalny pobór mocy                               | 75                                                    | 5W                     |  |
| Temperatura pracy                                   | 0 ÷                                                   | 40C                    |  |
| Temperatura przechowywania                          | -20C ÷ 60C                                            |                        |  |
| Maksymalna ilość działek przetwornika               | 8388608                                               |                        |  |
| Klasa OIML                                          |                                                       |                        |  |
| llość działek legalizacyjnych                       | 6000                                                  |                        |  |
| laksymalny przyrost sygnału 19,5mV                  |                                                       | ōmV                    |  |
| Maksymalne napięcie na jedna działkę legalizacyjną  | 3,25uV                                                |                        |  |
| Minimalne napięcie na jedną działkę legalizacyjną   | 0,4uV                                                 |                        |  |
| Minimalna impedancja przetwornika tensometrycznego  | 80                                                    |                        |  |
| Maksymalna impedancja przetwornika tensometrycznego | ego 1200                                              |                        |  |
| Napięcie zasilania przetwornika tensometrycznego    | 5                                                     | V                      |  |
| Połączenie przetworników tensometrycznych           | 4 lub 6 przewodów                                     |                        |  |
| Procesor *                                          | Intel® Celeron® J6412                                 |                        |  |
| Karta grafiki *                                     | Intel® UHD Graphics for 10th Gen<br>Intel® Processors |                        |  |
| Pamięć RAM *                                        | KVR32S22S8: 16GB                                      |                        |  |
| Pamięć danych *                                     | DEM28-A28M41BC1DC<br>M.2 2280-D2-M SATA SSD - 128GB   |                        |  |

| Wyposażenie standardowe |                                            |
|-------------------------|--------------------------------------------|
| Ethernet                | 2x10/100/1000 Mbit (2xRJ45 hermetyczne **) |
| Interfejsy szeregowe    | 2xRS232, 1xRS485 (2xM12 8P **)             |
| Interfejs USB           | 4xUSB 2.0 (2xUSB A **, 2xM12 4P **)        |
| System operacyjny       | Microsoft Windows 11                       |

| Wyposażenie opcjonalne             |                                                                               |  |
|------------------------------------|-------------------------------------------------------------------------------|--|
| Moduł dodatkowej platformy wagowej | Dodatkowo max. 3 sztuki<br>(parametry metrologiczne jak w platformie głównej) |  |
| Panel dotykowy                     | Pojemnościowy, Rezystancyjny                                                  |  |
| Wejścia / Wyjścia                  | 4WE/4WY (2 x gniazda M12 8P **)                                               |  |
| Wejścia / Wyjścia                  | 4WE/4WY (2 x przewody przez dławice)                                          |  |

\*) - lub kompatybilny.

\*\*) - szczelność zachowana tylko przy wkręconej zatyczce lub wkręconej wtyczce kabla.

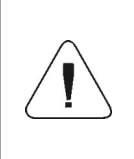

Dopuszcza się stosowanie podzespołów innych producentów o podobnych parametrach funkcjonalnych. Zmiany typu oraz producenta danego podzespołu mogą wynikać z postępu technicznego oraz ogólnych trendów rynkowych.

# 5. INSTALACJA MIERNIKA

#### 5.1. Rozpakowanie i montaż

- A. Wyjmij miernik wagowy z opakowania fabrycznego.
- B. Po podłączeniu do miernika platformy wagowej urządzenie ustaw w miejscu użytkowania, na równym i twardym podłożu, z daleka od źródeł ciepła.
- Wagę wypoziomuj, pokręcając nóżkami regulacyjnymi. Poziomowanie jest poprawne, jeżeli pęcherzyk powietrza znajduje się w centralnym położeniu poziomniczki, umieszczonej w podstawie wagi:

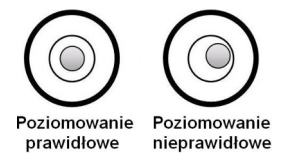

# 5.2. Włączenie miernika

- Włącz zasilanie przyciskiem ON/OFF, znajdującym się w tylnej części obudowy miernika, po czym rozpocznie się procedura ładowania systemu operacyjnego.
- Po zakończonej procedurze startowej urządzenie jest gotowe do pracy.

# 6. PROGRAM "PUE 5 CORE"

Do obsługi przetwornika masy MW-04 z poziomu komputera PC służy program "**PUE 5 Core**". Program umożliwia kalibrację przetwornika masy MW-04, odczyt masy, tarowanie, zerowanie, ustawienia filtrów, itd.

#### 6.1. Uruchomienie programu

Program można uruchomić używając skrótu **<PUE 5 Core>** na pulpicie. Po uruchomieniu programu zostanie wyświetlone główne okno programu.

| Ważenie                                         | A                                | dmin                                                                    |                | 2024.02.07 02:04:15               |
|-------------------------------------------------|----------------------------------|-------------------------------------------------------------------------|----------------|-----------------------------------|
| • • • • • • • • • • • • • • • • • • •           | 0%                               | 0.000                                                                   | kg             |                                   |
| Tara<br>Brutto<br>Próg MIN<br>Próg MAX<br>Towar | 0.000 kg<br>0.000 kg<br>0.000 kg | 5.ma     0.000 kg     10     10     0     12     0eeyware     0.0000 kg | T Mar<br>L Mar | 0.0000 kg<br>0.000 kg<br>0.000 kg |
|                                                 |                                  | <b>;</b>                                                                |                |                                   |
| A                                               | >[]<                             | >T<                                                                     |                | لم                                |

# 6.2. Okno główne

#### Główne okno aplikacji można podzielić na 5 obszarów:

• W górnej części ekranu wyświetlacza znajduje się informacja o aktualnie używanym modzie pracy, zalogowanym użytkowniku, dacie, czasie, aktywnym połączeniu z komputerem.

| Ważenie | Admin | 무리                  |
|---------|-------|---------------------|
|         |       | 2024.02.07 02:04:15 |

• Poniżej znajduje się okno pokazujące wynik ważenia.

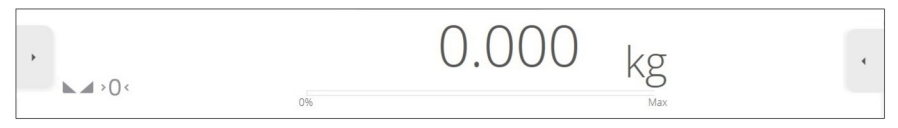

• Poniżej znajduje się pole zawierające dodatkowe informacje, związane z aktualnie wykonywanymi czynnościami.

| Tara<br>Brutto       | 0.000 kg<br>0.000 kg | 🕷 Suma 0.000 kg             | 🕷 średnia<br>0.0000 kg |
|----------------------|----------------------|-----------------------------|------------------------|
| Próg MIN<br>Próg MAX | 0.000 kg             | init linit                  | 1 Max 0.000 kg         |
| Towar                | 0.000 hg             | l2 Odchylenie<br>0.00000 kg | ⊥ Min<br>0.000 kg      |
|                      |                      |                             |                        |

• Poniżej znajdują się ekranowe przyciski funkcyjne:

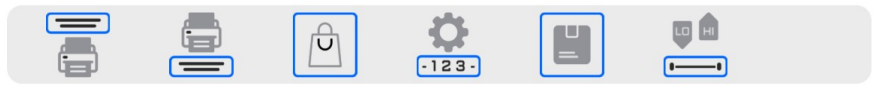

• Na samym dole ekranu znajdują się stałe przyciski funkcyjne:

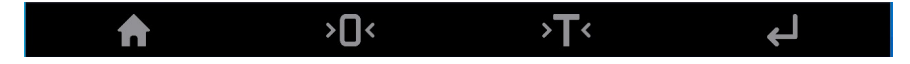

## 6.3. Poruszanie się w menu

Poruszanie się w menu programu wagowego jest intuicyjne i proste. Dzięki wyświetlaczowi z panelem dotykowym obsługa programu jest bardzo prosta. Naciśnięcie przycisku ekranowego lub pola na wyświetlaczu powoduje uruchomienie przypisanej do niego operacji lub funkcji.

#### 6.3.1. Klawiatura wagi

|                                                                                                    | Wejście do menu wagi<br>Wyjście natychmiast do okna głównego |  |
|----------------------------------------------------------------------------------------------------|--------------------------------------------------------------|--|
| > <b>)</b> <                                                                                                    | Zerowanie wagi                                               |  |
| >T<                                                                                                    | Tarowanie wagi                                               |  |
| Ţ                                                                                                    | Wysyłanie wyniku do drukarki lub komputera                   |  |
| <ul> <li>Image: A start of the start of the start of</li></ul> | Zatwierdzenie zmiany                                         |  |
| ×                                                                                                    | Powrót do poprzedniego okna bez zmiany wartości parametru    |  |
| 5                                                                                                    | Powrót do poprzedniego poziomu menu                          |  |
| $\otimes$                                                                                                    | Odznaczenie wszystkich zaznaczonych informacji.              |  |
| >                                                                                                    | Zaznaczenie wszystkich informacji.                           |  |
| 0                                                                                                    | Powrót do ustawień domyślnych.                               |  |

#### 6.3.2. Powrót do funkcji ważenia

Wprowadzone w pamięci wagi zmiany są zapisane automatycznie w menu po powrocie do okna głównego.

#### Procedura:

- Naciśnij pole w pasku dolnym, nastąpi natychmiastowy powrót do wyświetlania okna głównego.

# 7. INSTRUKCJA INSTALATORA

Na bazie miernika wagowego PUE 5 mogą być budowane wagi tensometryczne.

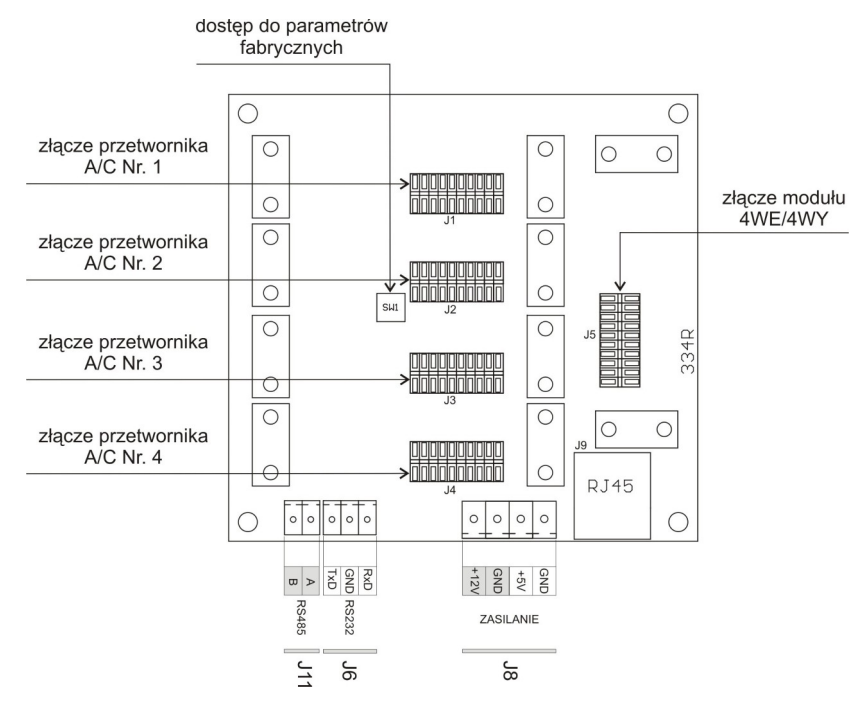

#### 7.1. Przetwornik masy MW-04

Przetwornik masy MW-04

Przetwornik masy MW-04 (334Rxxx) jest bazowym elementem, na którym zainstalowane są płytki przetworników A/C oraz płytka 4WE/4WY. Na niej znajduje się także przycisk dostępu do parametrów fabrycznych. Przetwornik masy zabezpieczony jest przed niepowołanym dostępem poprzez metalową plombowaną osłonę. Komunikacja z modułem PC odbywa się za pomocą RS232 (COM1).

# 7.2. Przetwornik A/C

Płytka przetwornika A/C montowana jest na przetworniku masy MW-04. Maksymalna liczba zainstalowanych przetworników A/C wynosi 4 sztuki. Parametry wagowe wszystkich przetworników są identyczne.

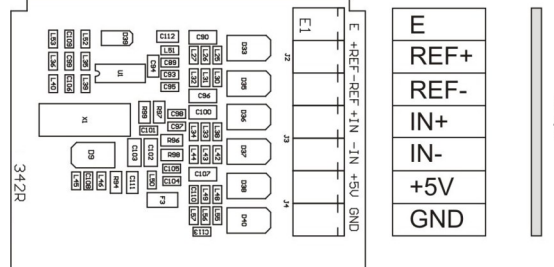

czujnik tensometryczny

Płytka przetwornika A/C

# 7.3. Podłączenie platformy wagowej

# 7.3.1. Podłączenie czujnika tensometrycznego 6-cio przewodowego

Dla czujników tensometrycznych z przewodem 6-cio żyłowym wykonać połączenia jak na rysunku poniżej:

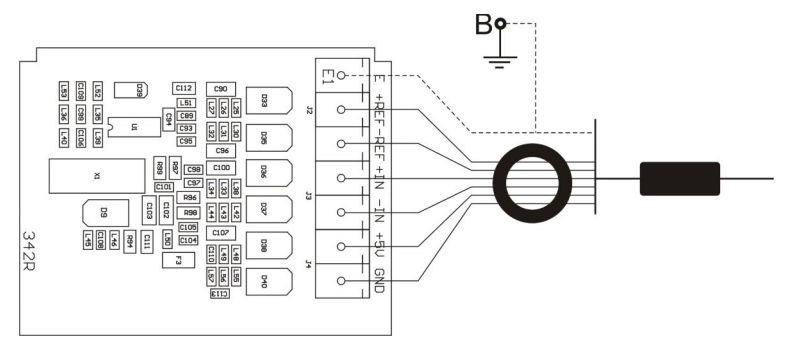

Podłączenie czujnika 6-cio przewodowego

| Płytka przetwornika A/C<br>Radwag | Sygnały z czujnika<br>tensometrycznego | UWAGI              |
|-----------------------------------|----------------------------------------|--------------------|
| E                                 | EKRAN                                  | patrz punkt. 7.1.3 |
| REF+                              | SENSE +                                |                    |
| REF-                              | SENSE -                                |                    |
| IN+                               | OUTPUT+                                |                    |
| IN-                               | OUTPUT-                                |                    |
| +5V                               | INPUT+                                 |                    |
| AGND                              | INPUT-                                 |                    |

# 7.3.2. Podłączenie czujnika tensometrycznego 4-ro przewodowego

Dla czujników tensometrycznych z przewodem 4-ro żyłowym wykonać połączenia jak na rysunku poniżej:

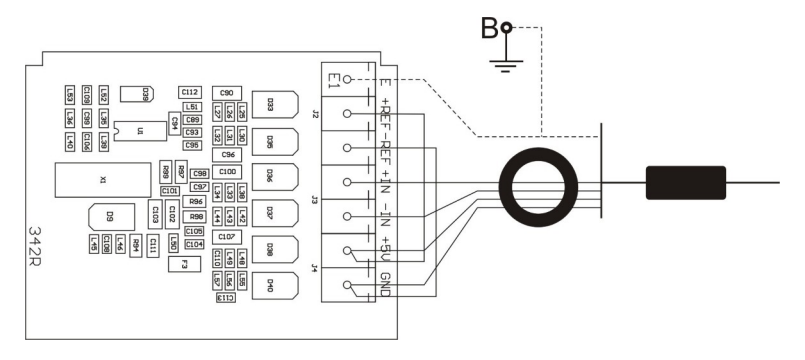

#### Podłączenie czujnika 4-ro przewodowego

| Płytka przetwornika A/C<br>Radwag | Sygnały z czujnika<br>tensometrycznego | UWAGI              |
|-----------------------------------|----------------------------------------|--------------------|
| E                                 | EKRAN                                  | patrz punkt. 7.1.3 |
| REF+                              | -                                      | podłączyć do +5V   |
| REF-                              | -                                      | podłączyć do AGND  |
| IN+                               | OUTPUT+                                |                    |
| IN-                               | OUTPUT-                                |                    |
| +5V                               | INPUT+                                 |                    |
| AGND                              | INPUT-                                 |                    |

Wykonać połączenia pomiędzy REF+ a +5V oraz REF- a AGND za pomocą odcinków przewodu LiY 0,34mm2

# 7.3.3. Sposób podłączenia ekranu tensometru

|                                                                                                    | Połączenie galwaniczne<br>ekranu wykonane na stałe<br>w konstrukcji belki przez<br>producenta | Bez połączenia<br>galwanicznego ekranu<br>z konstrukcją belki |
|----------------------------------------------------------------------------------------------------|-----------------------------------------------------------------------------------------------|---------------------------------------------------------------|
| Waga z głowicą metalową połączoną<br>z platformą przewodem sygnałowym.                                  | PUNKT B                                                                                       | PUNKT B                                                       |
| Zwarta konstrukcja mechaniczna wagi<br>(np. waga z głowicą na maszcie)<br>głowica w obudowie metalowej. | PUNKT B                                                                                       | E                                                             |

**Punkt B –** szpiłka gwintowana elektrycznie połączona z obudową miernika.

E – punkt lutowniczy na płytce przetwornika A/C.

# 8. PARAMETRY FABRYCZNE

Uruchamiając wagę w trybie ustawień fabrycznych istnieje możliwość zmiany zarówno parametrów dostępnych dla użytkownika jak i wszystkich parametrów fabrycznych, a więc również zdefiniowania całej wagi.

# 8.1. Dostęp do parametrów fabrycznych

Dostęp do przycisku fabrycznego przetwornika masy MW-04 możliwy jest po zdemontowaniu osłony. Aby uzyskać dostęp do przycisku należy:

- Zdjąć naklejkę zabezpieczającą zakrywającą śrubę,
- Odkręcić odkrytą śrubę,
- Ostrożnie podnieść osłonę.

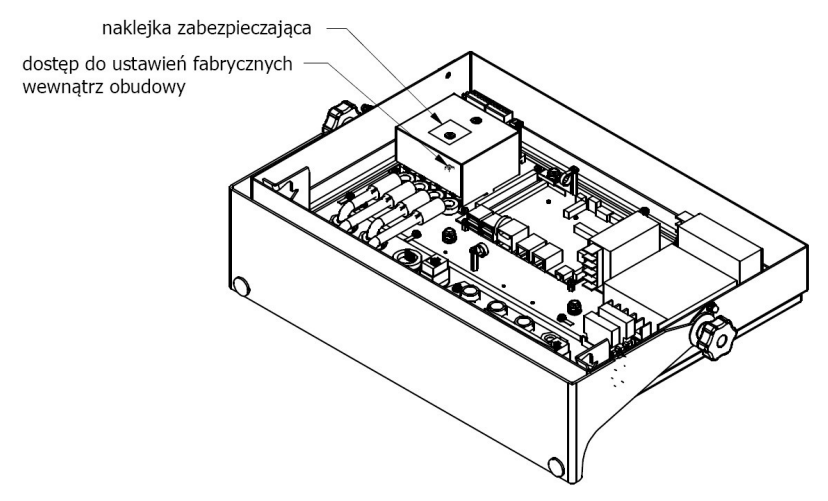

Dostęp do ustawień fabrycznych wewnątrz obudowy

- Włącz zasilanie przyciskiem ON/OFF znajdującym się w tylnej części obudowy miernika, po czym rozpocznie się procedura ładowania systemu operacyjnego.
- Po zakończonej procedurze startowej uruchom program "PUE 5 Core" używając skrótu <PUE 5 Core> na pulpicie.
- Wciśnij i przytrzymaj przez czas ok. 3 sekund wewnętrzny przycisk SW1 znajdujący się na płytce przetwornika masy MW-04:

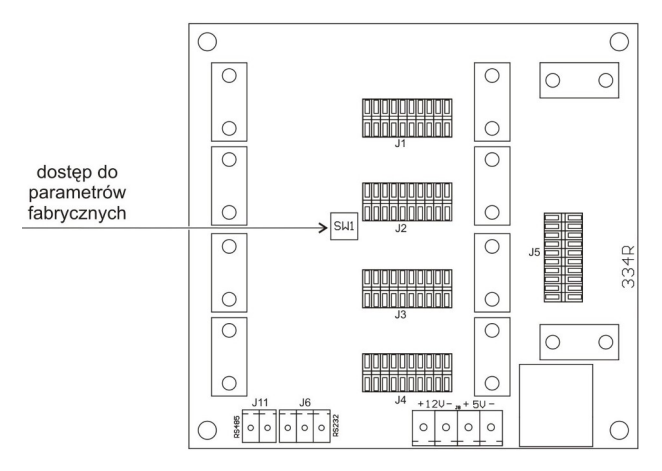

Przycisk dostępu do parametrów fabrycznych

• Za pomocą przycisku wejdź w menu główne programu, gdzie zostaną wyświetlone dwa podmenu: **Globalne**, **Fabryczne**.

#### 8.2. Wykaz parametrów globalnych

| Poz<br>me | iom<br>enu | NAZWA                                  | ZAKRES                                      | OPIS                                                                                                    |
|-----------|------------|----------------------------------------|---------------------------------------------|----------------------------------------------------------------------------------------------------|
|           |            | Definiowanie wagi                      | -                                           | Funkcja umożliwiająca szybkie<br>zdefiniowanie wagi z automatycznym<br>ustawieniem kluczowych parametrów<br>metrologicznych.                                                                     |
|           |            | Okres<br>przechowywania<br>ważeń [dni] | -                                           | Zabezpieczenie przed usunięciem danych<br>z bazy ważeń, kontroli oraz średnich tar<br>w postaci okresu przechowywania ważeń<br>w dniach.                                                         |
|           |            | Liczba<br>przechowywanych<br>ważeń     | -                                           | Deklaracja liczby przechowywanych<br>ważeń.                                                                                                    |
|           |            | Kontrahent                             | Wyłączony<br>Pusty (biały)<br>VWR<br>Baykon | Dla ustawienia: <wyłączony> podczas<br/>startu program wyświetlane jest logo Firmy<br/>Radwag. Dla ustawienia <pusty (biały)<br="">podczas startu wyświetlane jest białe tło</pusty></wyłączony> |

|  |                            | BOECO Germany<br>Cole-Palmer<br>Fisher Scientific<br>Schuler Scientyfic | bez żadnego loga firmowego. Dla innych<br>ustawień podczas startu wyświetlane jest<br>logo wybranej firmy.         |
|--|----------------------------|-------------------------------------------------------------------------|----------------------------------------------------------------------------------------------------|
|  | Ustawienia modów<br>pracy  | -                                                                       | Menu zawierające ustawienia dodatkowe modów pracy.                                                                 |
|  | Waga przemysłowa           | Nie, Tak                                                                | Aktywacja wersji przemysłowej<br>oprogramowania wagi. Wartość domyślna:<br><b>TAK</b> (parametr tylko do odczytu). |
|  | Dostępne mody pracy        | -                                                                       | Włączanie/wyłączanie dostępności modów<br>pracy.                                                                   |
|  | Zarządzanie<br>parametrami | -                                                                       | Menu zawierające ustawienia importu,<br>eksportu oraz kopii zapasowej wagi.                                        |
|  | Import                     | -                                                                       | Import ustawień wagi z pamięci masowej<br>pendrive do wagi.                                                        |
|  | Eksport                    | -                                                                       | Eksport ustawień wagi do pamięci masowej<br>pendrive.                                                              |
|  | Kopia zapasowa             | -                                                                       | Menu zawierające funkcje odczytu/zapisu<br>kopii zapasowej parametrów globalnych<br>i fabrycznych.                 |
|  | Ustaw domyślne             | -                                                                       | Przywracanie ustawień domyślnych<br>programu.                                                                      |
|  | Ustawienia<br>zaawansowane | -                                                                       | Menu zawierające ustawienia<br>zaawansowane wagi.                                                                  |
|  | NTEP                       | Nie, Tak                                                                | Włączenie / wyłączenie zmian w modzie<br>pracy "Liczenie sztuk" dla wag<br>legalizowanych (rynek USA).             |
|  | Tryb zaokrąglonej tary     | Nie, Tak                                                                | Aktywacja trybu zaokrąglonej tary.                                                                                 |

# 8.3. Wykaz parametrów fabrycznych

| Poziom<br>menu |  | iom<br>enu | NAZWA                          | ZAKRES     | OPIS                            |
|----------------|--|------------|--------------------------------|------------|---------------------------------|
|                |  |            | Liczba platform                | 1, 2, 3, 4 | Deklaracja liczby platform.     |
|                |  |            | Platforma 1                    | -          | Menu parametrów platformy 1.    |
|                |  |            | Metrologia                     | -          | Ustawienia metrologiczne.       |
|                |  |            | Działka odczytowa<br>zakresu 1 | 0.001 ÷ 50 | Działki odczytowe zakresu 1.    |
|                |  |            | Działka odczytowa<br>zakresu 2 | 0,001 ÷ 50 | Działka odczytowa zakresu 2.    |
|                |  |            | Działka odczytowa<br>zakresu 3 | 0,001 ÷ 50 | Działka odczytowa zakresu 3.    |
|                |  |            | Zakres                         | -          | Zakres ważenia + przekroczenie. |
|                |  |            | Zakres 2                       | -          | Punkt przełączania zakresu II.  |
|                |  |            | Zakres 3                       | -          | Punkt przełączania zakresu III. |

|  | Zewnętrzna masa<br>kalibracyjna            | -                                                       | Masa zewnętrznego odważnika<br>kalibracyjnego.                                                                                                    |
|--|--------------------------------------------|---------------------------------------------------------|----------------------------------------------------------------------------------------------------|
|  | Jednostka<br>kalibracyjna                  | g, kg, lb                                               | Jednostka kalibracyjna.                                                                                                    |
|  | Gcor                                       | 0.9 ÷ 1.1                                               | Współczynnik poprawki grawitacyjnej (patrz punkt 8.6 instrukcji).                                                                                           |
|  | Zakres autozera                            | 0.1, 0.2, 0.25, 0.5,<br>1, 2, 2.5, 5.                   | Zakres autozera (w działkach).                                                                                                    |
|  | Zakres stabilności                         | 0.1, 0.2, 0.25, 0.5,<br>1, 2, 2.5, 5.                   | Zakres stabilności w działkach [d].                                                                                                    |
|  | Czas stabilności                           | 0, 0.2, 0.4, 0.6,<br>0.8, 1, 2, 3, 4, 5,<br>10, 15, 20. | Czas stabilności w [s].                                                                                                    |
|  | Kontrola masy<br>startowej                 | 0, 1, 2                                                 | Kontrola masy startowej:<br><b>0</b> – wyłączona; <b>1</b> - w zakresie od -5%<br>do +15% masy startowej,<br><b>2</b> – w zakresie ±20% masy start.         |
|  | Znacznik cyfry                             | Tak, Nie                                                | Włączenie / wyłączenie znacznika cyfry.                                                                                                    |
|  | Prędkość<br>przetwornika                   | 10, 80                                                  | Prędkość przetwornika, ilość pomiarów<br>na sekundę. Ustawiana w zależności od<br>przeznaczenia modułu.                                                     |
|  | Legalizowana                               | Nie, Tak                                                | Deklaracja wagi legalizowanej.                                                                                                    |
|  | Kalibracja                                 | -                                                       | Menu kalibracji fabrycznej wagi<br>(patrz punkt 8.4 instrukcji).                                                                                            |
|  | Wyznaczanie fabrycz-<br>nej masy startowej | -                                                       | Wyznaczanie masy startowej.                                                                                                    |
|  | Kalibracja                                 | -                                                       | Proces kalibracji wagi.                                                                                                    |
|  | Masa startowa                              | -                                                       | Aktualna masa startowa w działkach.                                                                                                    |
|  | Współczynnik<br>kalibracyjny               | -                                                       | Aktualny współczynnik kalibracji.                                                                                                    |
|  | Ważenie                                    | -                                                       | Parametry związane z osiąganiem<br>wyniku stabilnego oraz funkcją<br>zerowania.                                                                             |
|  | Filtr medianowy                            | Tak, Nie                                                | Eliminowanie krótkotrwałych zakłóceń impulsowych (np. udary mechaniczne).                                                                                   |
|  | Filtr*                                     | Brak, Bardzo<br>szybki, Szybki,<br>Średni, Wolny.       | Przystosowanie wagi do zewnętrznych warunków środowiskowych.                                                                                                |
|  | Autozero*                                  | Tak, Nie                                                | Funkcja automatycznej kontroli<br>i korekty zerowego wskazania wagi:<br><b>Tak</b> – funkcja autozero włączona;<br><b>Nie</b> - funkcja autozero wyłączona. |
|  | Liniowość                                  | -                                                       | Korekcja liniowości (patrz punkt 8.5<br>instrukcji).                                                                                                    |
|  | Wyznacz                                    | -                                                       | Wyznaczanie punktów korekcji<br>liniowości.                                                                                                    |
|  | Usuń                                       | -                                                       | Usuwanie korekcji liniowości.                                                                                                    |

|  | Poprawki                         | -                              | Wprowadzanie poprawek dla punktów korekcji liniowości.                                           |
|--|----------------------------------|--------------------------------|--------------------------------------------------------------------------------------------------|
|  | Informacje                       | -                              | Informacje (tylko do odczytu).                                                                   |
|  | Numer fabryczny                  | -                              | Numer fabryczny urządzenia.                                                                      |
|  | Wersja programu<br>wagowego      | -                              | Wersja programu modułu wagowego.                                                                 |
|  | Działki                          | -                              | Wyświetlenie działek przetwornika.                                                               |
|  | Parametry                        | -                              | Menu zawierające ustawienia<br>importu, eksportu oraz komunikacji.                               |
|  | Import                           | -                              | Import ustawień parametrów platformy 1<br>z pamięci masowej pendrive do wagi.                    |
|  | Eksport                          | -                              | Eksport ustawień parametrów platformy<br>1 do pamięci masowej pendrive.                          |
|  | MW-04: Komunikacja               | -                              | Parametry komunikacji miernika z przetwornikiem masy MW-04.                                      |
|  | Adres                            | 1                              | Adres przetwornika masy MW-04.                                                                   |
|  | Serial Port 1                    | 1200 ÷ 115200                  | Prędkość portu komunikacyjnego.                                                                  |
|  | RS485                            | 1200 ÷ 115200                  | Prędkość portu komunikacyjnego<br>RS485.                                                         |
|  | MW-04: Test<br>Wejścia / Wyjścia | -                              | Menu diagnostyczne Wejść/Wyjść.                                                                  |
|  | Wyczyść wszystkie ustawienia     | -                              | Przywracanie ustawień domyślnych menu <parametry>.</parametry>                                   |
|  | Typ modułu<br>wagowego           | MW-04, HRP                     | Typ modułu wagowego:<br>HRP - moduł elektromagnetyczny;<br>MW-04 - moduł tensometryczny.         |
|  | Port                             | Serial Port 3<br>Serial Port 4 | Port komunikacji płyty głównej<br>z modułem wagowym. Wartość<br>domyślna: Serial Port 4.         |
|  | Adres                            | -                              | Adres przypisany do modułu<br>wagowego. Wartość domyślna: 255.                                   |
|  | Opis platformy                   | -                              | Nazwa urządzenia i informacje<br>metrologiczne wyświetlane na<br>górnym pasku wyświetlacza.      |
|  | Opis platformy [ct]              | -                              | Nazwa urządzenia i informacje<br>metrologiczne [ct] wyświetlane na<br>górnym pasku wyświetlacza. |
|  | Platforma 2                      | -                              | Menu parametrów platformy 2<br>(analogicznie jak platforma 1).                                   |
|  | Platforma 3                      | -                              | Menu parametrów platformy 3<br>(analogicznie jak platforma 1).                                   |
|  | Platforma 4                      | -                              | Menu parametrów platformy 4<br>(analogicznie jak platforma 1).                                   |

\*) - Parametry o charakterze diagnostycznym, będące kopią parametrów użytkownika z podmenu <**Odczyt>**. Zmiana wartości tych parametrów nie nadpisuje wartości parametrów z podmenu <**Odczyt>**.

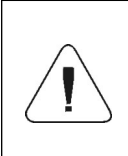

W/w wykaz parametrów fabrycznych zakłada obsługę 1 platformy wagowej. W przypadku większej ilości platform, po wejściu w menu <Fabryczne> zostanie wyświetlona lista zadeklarowanych platform. Lista parametrów każdej platformy jest analogiczna do opisanej w w/w wykazie.

# 8.4. Kalibracja fabryczna

# 8.4.1. Fabryczna kalibracja zewnętrzna

- Wejdź w menu **<Fabryczne>** i wybierz numer platformy.
- Przejdź do podmenu <Kalibracja> i wejdź w funkcję <Kalibracja>, po czym zostanie wyświetlony komunikat <Kalibracja: Zdejmij obciążenie z szalki>.
- Zdejmij obciążenie z szalki wagi i potwierdź komunikat przyciskiem (zatwierdź).
- Podczas wyznaczania masy startowej zostanie wyświetlony komunikat <**Kalibracja: Wyznaczanie masy startowej>**.
- Po zakończonej procedurze wyznaczania masy startowej na wyświetlaczu wagi pojawi się komunikat <Kalibracja: Postaw odważnik xxx> (gdzie: xxx – masa kalibracyjna).
- Umieść na szalce wagi żądaną masę kalibracyjną i naciśnij przycisk (zatwierdź), po czym zostanie wyświetlony komunikat <Kalibracja: Kalibracja>.
- Po zakończonym procesie zostanie wyświetlony komunikat <Kalibracja: Zdejmij obciążenie z szalki>.
- Zdejmij obciążenie z szalki i potwierdź komunikat przyciskiem (zatwierdź).
- Zostanie wyświetlony komunikat <Kalibracja: Zakończone>.
- Potwierdź komunikat przyciskiem (zatwierdź), po czym waga automatycznie powróci do podmenu **<Kalibracja>**.

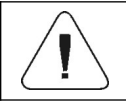

Proces fabrycznej kalibracji zewnętrznej dodatkowej platformy jest analogiczny do opisanego powyżej.

# 8.4.2. Wyznaczanie fabrycznej masy startowej

- Wejdź w menu **<Fabryczne>** i wybierz numer platformy.
- Przejdź do podmenu <Kalibracja> i wejdź w funkcję <Wyznaczanie fabrycznej masy startowej>, po czym zostanie wyświetlony komunikat <Wyznaczanie fabrycznej masy startowej: Zdejmij obciążenie z szalki>.
- Zdejmij obciążenie z szalki wagi i naciśnij przycisk (zatwierdź), po czym zostanie wyświetlony komunikat < Wyznaczanie fabrycznej masy startowej: Wyznaczanie fabrycznej masy startowej>.
- Po zakończonym procesie zostanie wyświetlony komunikat <**Zakończone**>.
- Potwierdź komunikat przyciskiem (zatwierdź), po czym waga automatycznie powróci do podmenu <Kalibracja>.

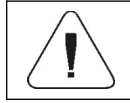

Proces wyznaczania fabrycznej masy startowej dodatkowej platformy jest analogiczny do opisanego powyżej.

# 8.5. Liniowość

# 8.5.1. Wyznaczanie liniowości

Deklarowanie mas dla poszczególnych kroków liniowości z jednoczesnym wyznaczaniem poprawek przez program wagi.

# Procedura:

- Wejdź w menu **<Fabryczne>** i wybierz numer platformy.
- Przejdź do podmenu **<Liniowość** / **Wyznacz>** po czym zostanie uruchomione okno dialogowe **<Masa>** z klawiaturą ekranową.
- Zdejmij obciążenie z szalki platformy.
- Wpisz żądaną masę (pierwszy punkt korekcji liniowości) i zatwierdź przyciskiem , po czym zostanie wyświetlony komunikat 
   Postaw xxx> (gdzie: xxx wpisana wartość masy).
- Umieść na szalce wagi zadeklarowaną masę pierwszego punktu korekcji liniowości i po ustabilizowaniu się wyniku ważenia naciśnij przycisk
- Na wyświetlaczu wagi zostanie uruchomione okno dialogowe <Masa> z klawiaturą ekranową w celu deklaracji kolejnego punktu korekcji liniowości.
- Proces przeprowadzania korekcji liniowości dla drugiego punktu jest analogiczny do opisanego powyżej (program wagi umożliwia deklarację max. 6 punktów liniowości).

- Po zatwierdzeniu masy ostatniego (szóstego) punktu korekcji liniowości program wagowy automatycznie powraca do podmenu **<Liniowość>**.
- W przypadku deklaracji ilości punktów korekcji liniowości mniejszej niż maksymalna, po pojawieniu się na wyświetlaczu wagi okna dialogowego
   (deklaracja kolejnego punktu korekcji liniowości) wciśnij przycisk
- Program wagowy automatycznie powróci do podmenu <Liniowość>.
- Wróć do ważenia.

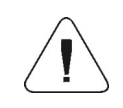

W przypadku zatwierdzenia przyciskiem zerowej wartości masy dla punktu korekcji odcinkowej, na wyświetlaczu wagi pojawi się komunikat: <Błędna wartość>.

#### 8.5.2. Poprawki

Edycja wartości poprawek dla poszczególnych punktów liniowości.

#### Procedura:

- Wejdź w menu **<Fabryczne>** i wybierz numer platformy.
- Przejdź do podmenu <Liniowość / Poprawki> po czym zostanie wyświetlona lista wyznaczonych punktów korekcji liniowości zawierająca wcześniej deklarowane masy dla poszczególnych punktów korekcji oraz odchyłki wyrażone w działkach odczytowych wagi.
- Po wybraniu żądanej pozycji zostanie otworzone okno dialogowe <Masa> z klawiaturą ekranową zawierające wcześniej zadeklarowaną masę.
- Postaw na szalce wagi deklarowaną masę i naciśnij przycisk
- Program automatycznie przejdzie do wyświetlania okna dialogowego <Poprawka> z klawiaturą ekranową.
- Jeżeli po ustabilizowaniu się wyniku ważenia wartość masy wyświetlana w oknie wagowym różni się od masy deklarowanej, należy za pomocą numerycznej klawiatury ekranowej wprowadzić odpowiednią poprawkę korygującą.
- Jeżeli zachodzi konieczność wprowadzenia "ujemnej" wartości poprawki, poprzedź wprowadzaną wartość znakiem "-",
- Wprowadzoną wartość poprawki potwierdź przyciskiem , po czym program wagowy powróci do wyświetlania listy punktów korekcji liniowości,
- Wprowadzanie poprawki dla kolejnego punktu korekcji liniowości jest analogiczny do opisanego powyżej.
- Wróć do ważenia.

#### 8.5.3. Usuwanie liniowości

- Wejdź w menu **<Fabryczne>** i wybierz numer platformy.
- Przejdź do podmenu <Liniowość / Usuń> po czym zostanie wyświetlony komunikat <Czy na pewno usunąć?>.
- Potwierdź komunikat przyciskiem
- Wróć do ważenia.

#### 8.6. Poprawka grawitacyjna

Funkcja poprawki grawitacyjnej niweluje zmiany siły przyciągania ziemskiego na różnych szerokościach geograficznych. Umożliwia poprawne wykalibrowanie wagi z dala od punktu późniejszego użytkowania. Poprawkę grawitacyjną należy wprowadzić na podstawie tabel udostępnianych przez "RADWAG Wagi Elektroniczne" lub poprzez wyliczenie jej zgodnie ze wzorem:

$$Gcor = \frac{g_{uzyt.}}{g_{kal.}}$$

Dozwolony zakres, akceptowany przez program, wartości poprawki mieści się w zakresie 0,90000 ÷ 1,99999.

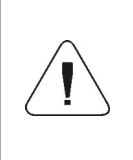

W przypadku kalibrowania wagi w miejscu użytkowania parametr <Gcor> powinien być ustawiony na wartość 1.00000. W przypadku kalibrowania wagi z dala od miejsca późniejszego użytkowania zawsze należy wprowadzić poprawkę grawitacyjną.

# 9. SCHEMATY PRZEWODÓW POŁĄCZENIOWYCH

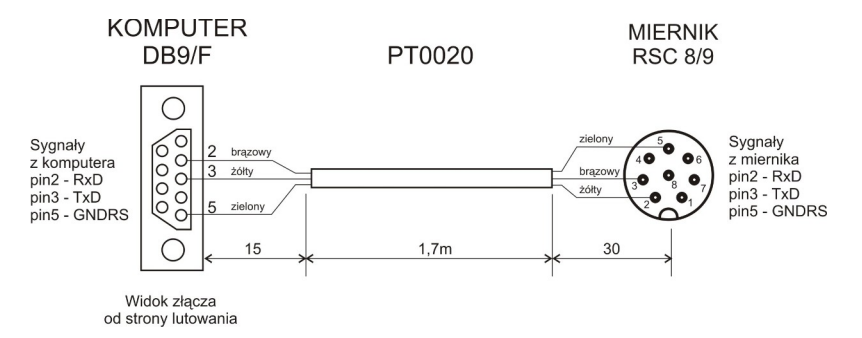

Przewód miernik – komputer

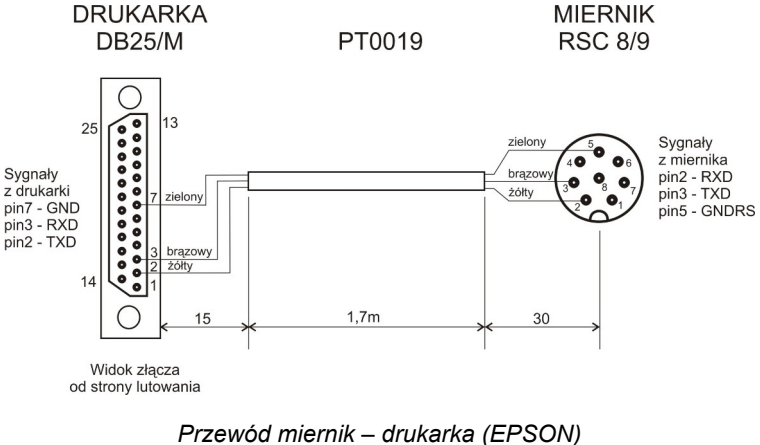

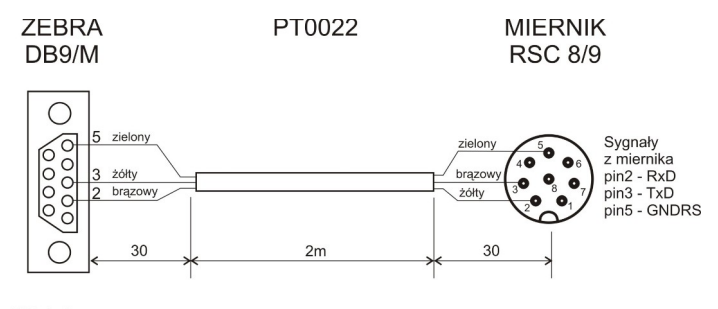

Widok złącza od strony lutowania

#### Przewód miernik - drukarka ZEBRA

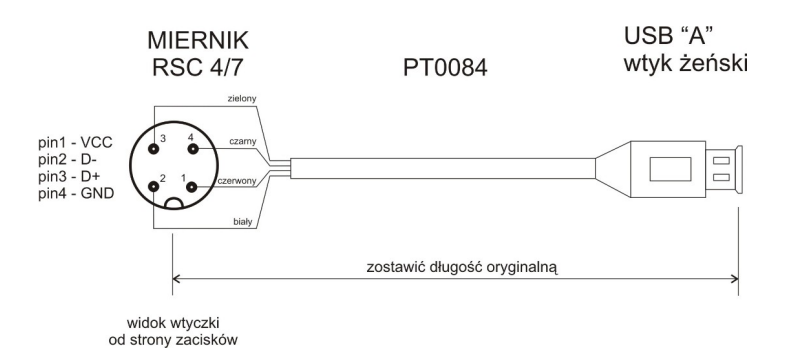

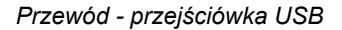

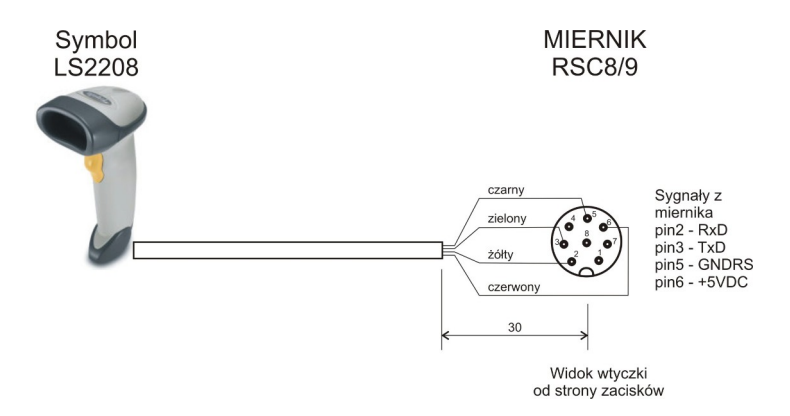

Przewód miernik – skaner kodów kreskowych (LS2208)

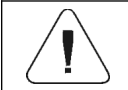

Przewód "waga – Ethernet" jest standardowym kablem sieciowym zakończonym obustronnie złączem RJ45.

# 10. KOMUNIKATY O BŁĘDACH

Wynik poniżej dolnego zakresu ważenia. Zamontuj szalkę.

Przekroczony zakres masy startowej. Zdejmij obciążenie z szalki.

Przekroczony górny zakres ważenia. Zdejmij obciążenie z szalki.

Przekroczony zakres tarowania. Użyj przycisku zerowania lub zrestartuj wagę

Przekroczony zakres zerowania. Użyj przycisku tarowania lub zrestartuj wagę

Przekroczony czas operacji zerowania/tarowania. Brak stabilizacji wyniku ważenia.

Przekroczony zakres wyświetlacza. Zdejmij obciążenie z szalki.

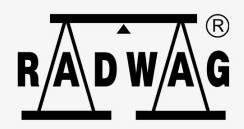